|                                                                                                    | GROUP                                 | NUMBER                 |  |
|----------------------------------------------------------------------------------------------------|---------------------------------------|------------------------|--|
| HYUNDAI NEW POSSIBILITIES.                                                                                       | CAMPAIGN                              | 14-01-011              |  |
| Technical Service Bulletin                                                                                       | DATE                                  | MODEL(S)               |  |
| Technical Service Bulletin                                                                                       | FEBRUARY, 2014                        | ALL 2014 MODELS        |  |
| SUBJECT: (CALIFORNIA DEALERS ON<br>PERFORMANCE REPORT                                                            | LY) CARB IN-USE<br>DATA COLLECTIC     | MONITOR<br>N (DC1)     |  |
| *** Dealer Stock and Reta                                                                                        | ail Vehicles ***                      | er an affected vehicle |  |
| is in the shop for any maintenance or repair if the vehicle                                                      | e meets the criteria bel              | ow.                    |  |
| When a vehicle arrives at the Service Department, acce<br>Vehicle Information" screen via WEBDCS to identify ope | ss Hyundai Motor Ame<br>en Campaigns. | rica's "Warranty       |  |
| NOTES:                                                                                                    |                                       |                        |  |

Claim payment requires that data collection results must be faxed in as instructed.
 Perform this Campaign first prior to completion of any other open Campaigns.

**Description:** This bulletin provides information and procedures for collecting OBD In-Use Monitor Performance Report (IUMPR) data on certain 2014MY vehicles at California dealers. This reporting is mandated by CARB (California Air Resources Board).

## Affected vehicles must meet ALL of the following criteria to be eligible for DC1:

- WebDCS shows this as an open Data Collection code DC1 for the vehicle.
- Vehicle has over 3000 miles on its odometer.
- Vehicle repair history does not show battery replacement/disconnection/reset or an ECU Update done in the last 3000 miles.
- Vehicle does not have a check engine light on.

#### Applicable Vehicles:

- 2014MY vehicles with an open DC1 data collection Campaign.

#### Warranty Information:

| Model Year | Op Code  | Operation             | Op Time |
|------------|----------|-----------------------|---------|
| 2014       | CCARB014 | IUMPR Data Collection | 0.3     |

NOTE: Submit Claim on Campaign Claim Entry Screen.

## **Overview of the Service Procedure:**

#### A. Basic Overview of the Procedure:

- 1. Fill out the **Vehicle Test Sheet** located on the next page of this bulletin with the vehicle information.
- 2. Use GDS to read the Calibration ID of the vehicle and enter it on the Vehicle Test Sheet.
- 3. Use GDS to read and screen print the **In Use Performance Report** data to attach as the

second page to the Vehicle Test Sheet.

- 4. Send the following 3 pages to Fax number 909-753-0373:
  - a. Completed Vehicle Test Sheet.
  - b. GDS Screen Printout of the In Use Performance Report data.
  - c. Single page copy of the main (front page) of the Dealer Repair Order.
- 5. Attach Items a-c listed above and the fax machine's send receipt (if available) to the Repair Order for claim record.

# \* NOTE

Please confirm the fax transmitted successfully. It is required to be sent to fax number 909-753-0373 for you to receive claim payment, as Hyundai must submit the data to CARB.

If you cannot reach the primary fax number provided above then send your fax to the secondary fax number 909-628-7682.

# B. Vehicle Test Sheet and GDS "In Use Performance Report" Data to be completed for each vehicle:

As found on the next 3 pages:

- Blank Vehicle Test Sheet to be completed for each qualifying vehicle.
- Examples of a completed Vehicle Test Sheet with the GDS Screen Printout of the In Use Performance Report data attached, as required per the included service procedure.

**\*** NOTE

Make multiple copies of this blank Vehicle Test Sheet page. You must complete this page and submit it by fax for each applicable vehicle along with a second page containing the "In Use Performance Reporting" data. Do not collect the Readiness Monitor Data, it is not needed.

#### OBD II In-Use Monitoring Performance Reporting

Vehicle Test Sheet 1) Write down vehicle MY/Model/Engine, Test Date, Mileage, and Test Group. - Test group name will be shown on the emission label under hood. 2) Read the Calibration ID by GDS: - Key On and Connect GDS - Go to the "ID Register" under Vehicle S/W Management on the Main Page. - Select "Engine" and click "OK". - Click "System Identification" and write down "Calibration ID" the Test Sheet. Test 3) Read the IUMPR data by GDS: Procedure - Return to main page and Click "CARB OBD II". - Click "In Use Performance Tracking". Maximize the data to appear full screen like below ex. - Print Screen and attach as next page of this test sheet. 4) ) Send following 3 pages to FAX No 909-753-0373 - This completed Vehicle Test Sheet. - GDS printout of the "In Use Performance Tracking" data screen.

- Main page (1-page only) of the Repair Order which contains VIN, miles, etc.

|    | ١                       | /ehicle Information                       |                                                                                                    | In-Use Pe                                                                                                    | rformanc                                                                                                    | e Tracking                                                                                                    | g Data                                                                                             |                     |
|----|-------------------------|-------------------------------------------|----------------------------------------------------------------------------------------------------|----------------------------------------------------------------------------------------------------|----------------------------------------------------------------------------------------------------|----------------------------------------------------------------------------------------------------|----------------------------------------------------------------------------------------------------|---------------------|
| 1  | Vehicle<br>MY/Model/Eng |                                           | ATTACH AS                                                                                                    | S NEXT PA                                                                                                    | GE THE PI<br>KING" SCI                                                                                                    |                                                                                                    | N OF THI                                                                                           | E "IN USE<br>BELOW: |
| 2  | Test Date -<br>RO#      |                                           | Classical State                                                                                                    | Preparation<br>UPD/2010/5-2-0-0445<br>UPD/2010/5-2-0-0445<br>UPD/2010/5-2-0445<br>UPD/2010/5-2-0445<br>UPD/2010/5-2-0445<br>UPD/2010/5-2-0-0445<br>UPD/2010/5-2-0-0455<br>UPD/2010/5-2-0-0455<br>UPD/2010/5-2-0-0455<br>UPD/2010/5-2-0-0455<br>UPD/2010/5-2-0455<br>UPD/2010/5-2-0455<br>UPD/2010/5-0455<br>UPD/20100000000000000000000000000000000000 | Diagnosis N<br>Trasforg                                                                                                    | Vehicle SW Management                                                                                                    | Repair                                                                                             | 0                   |
| 3  | VIN                     |                                           | DTC Analysis<br>Data Analysis<br>Flight Record<br>CARB OBD-11                                                                                                    | Cardya Name     OND Munitaring Candidate     Gradya Monto Completis     Cardya Monto Completis     Cardya Monto Completis     Cardya Monto Completis     Cardya Monto Completis     Cardya Monto Condition                                                                                                    | a Excessioner Courts<br>on Courts-Eank1<br>is Encountient Courts-Bank1<br>on Courts-Eank2<br>& Encountiend Courts-Bank2                                                   | Myddar 82<br>85<br>83<br>83<br>83<br>83<br>83<br>83<br>83<br>83                                                                                                    | Valar Vet<br>60 Court<br>198 Doen<br>83 Court<br>90 Court<br>9 Court<br>9 Court<br>0 Court         |                     |
| 4  | Mileage                 | (Note: must be above 3000 miles)          | 20 Revolutions: Tutor<br>20 Claurer Data<br>20 Frenzer France Data<br>20 Pagesonati "Frankete Data<br>20 Microbiolog Test Plesuits<br>20 Feitri de Consensent Cont<br>20 Feitri de Consensent Cont<br>20 Feitri de Consensent Cont | Cryster Elesse Moeler C     Orygen Senser Monitor C     Orygen Senser Monitor C     Orygen Senser Monitor C     Orygen Senser Monitor C     EGP and/or VVT Monitor C     EGP and/or VVT Monitor C     An Monitor Completion Com     An Monitor Completion Com                                                                                                    | Compart Autor Active<br>Comparties Contract Counts<br>Completions Conditions Counts<br>Consistence Counts<br>indexes Counts<br>insurfaced Counts<br>insurfaced Counts     |                                                                                                    | R3 Count<br>BD Caunt<br>0 Count<br>0 Count<br>0 Count<br>80 Count<br>8 Count<br>0 Count<br>0 Count |                     |
| 5  | Test group              |                                           |                                                                                                    | EVAP Manto, Curabeere     EvaP Manto Constense     Secondary Diryon Sense     Secondary Diryon Sense     Secondary Diryon Sense     Decondary Diryon Sense     Decondary Diryon Sense                                                                                                    | Gondman County<br>Encountered Counts<br>Monitor Completion Counts Ba<br>Maritor Carditions Encountere<br>Maritor Carditions Encountere<br>• Monitor Carditions Encountere | 63<br>63<br>64 ( 53<br>64 ( 53) | 9 Count<br>18 Count<br>5 Count<br>80 Count<br>80 Count<br>6 Count<br>6 Count                       |                     |
| 6  | Calibration ID          | 3) - 15 - 15 - 15 - 15 - 15 - 15 - 15 - 1 | al Care Anagree                                                                                                    | 67C Curvetheis Asturber<br>Test                                                                                                    | Paged Record DVCM                                                                                                    | Generation Services Upd                                                                                                    | net 0 10:0 to take 540                                                                             | Toom )              |
| 7. | Technician Na           | ime:                                      | NOTE:                                                                                                    | Correct                                                                                                    | IUMPR                                                                                                    | data sho                                                                                                    | ould in                                                                                            | nclude              |
| 8. | Dealer Numbe            | r.                                        | numbers,                                                                                                    | , not the                                                                                                    | reading                                                                                                    | ess stati                                                                                                    | us.                                                                                                |                     |

Example of a completed Vehicle Test Sheet with printout of the GDS "In Use Performance Report" data attached as page #2:

Example of Page 1 of fax to be sent:

| в  | D II In-Use            | Monitoring Performance                                                                                                    | Reporting Vehicle Test Sheet                                                                                                    |
|----|------------------------|----------------------------------------------------------------------------------------------------|----------------------------------------------------------------------------------------------------|
| i  | Test<br>Procedure      | <ol> <li>Write down vehicle MY/Model/Eng<br/>- Test group name will be shown of<br/>2) Read the Calibration ID by GDS:<br/>- Key On and Connect GDS<br/>- Go to the "ID Register" under Ve<br/>- Select "Engine" and click "OK".<br/>- Click "System Identification" and<br/>3) Read the IUMPR data by GDS:<br/>- Return to main page and Click "C<br/>- Click "In Use Performance Tracki<br/>- Print Screen and attach as next p<br/>4) ) Send following 3 pages to FAX N<br/>- This completed Vehicle Test She<br/>- GDS printout of the "In Use Perf<br/>- Main page (1-page only) of the F</li> </ol> | ne, Test Date, Mileage, and Test Group.<br><u>n the emission label under hood.</u><br>hicle S/W Management on the Main Page.<br><u>write down "Calibration ID" the Test Sheet.</u><br>ARB OBD II".<br>ng". Maximize the data to appear full screen like below ex.<br><u>age of this test sheet.</u><br><u>o 909-753-0373</u><br>et.<br>prmance Tracking" data screen.<br>tepair Order which contains VIN, miles, etc.                                                                                                    |
|    |                        | Vehicle Information                                                                                                    | In-Use Performance Tracking Data                                                                                                    |
| 1  | Vehicle<br>MY/Model/Er | 2014 MY Santa Fe 3.3L                                                                                                    | ATTACH AS NEXT PAGE THE PRINT SCREEN OF THE "IN US<br>PERFORMANCE TRACKING" SCREEN PER EXAMPLE BELOW                                                                                                    |
| 2  | Test Date -<br>RO#     | 2/18/14 – RO# 123456                                                                                                    | Preparadat     Preparadat     P                    |
| 3  | VIN                    | KM8SRDHF2EU038672                                                                                                    | DVC Analysis<br>Dirak Analysis<br>Park Record<br>CAN Decimal Control of Control Control Control of Control<br>Park Record<br>CAN Decimal Control Control Control Control Control Control<br>Control Control Control Control Control Control Control Control<br>Control Control Contr |
| 4  | Mileage                | 4450<br>(Note: must be above 3000 miles)                                                                                                    | Bineman Inni Contra Contra Con               |
| 5  | Test group             | EHYVV0331XE                                                                                                    | Control Testing Control Control Contro Control Control Control Control Control Control Control Control Co                    |
| 6  | Calibration I          | NCCN33GM2A6CL1F                                                                                                    | A DECEMBER OF CONTRACT AND A DECEMBER OF CONTRACT AND A DECEMBER OF CONTRAC               |
| 7. | <b>Technician</b>      | Name: Joe Smith                                                                                                    | NOTE: Correct IUMPR data should                                                                                                    |
| 8. | Dealer Num             | ber: CA099 Sunny Hyundai                                                                                                    | include numbers, not the readiness status                                                                                                    |

Example of Page 2 of Fax to be sent:

| CUD                             | Preparation Diagnosis Vehicle                            | e S/W Management     | Repair     | C       |
|---------------------------------|----------------------------------------------------------|----------------------|------------|---------|
| Vehicle 🕨 SANTAFE()             | NC)/2013/G 3.3 GDI System >                              | Engine/Engine Contro | bl         | 0       |
| Diagnosis                       | In-USE Performance Tracking                              |                      |            |         |
| asic Inspection                 | Selective Display  Full List                             |                      |            |         |
| TC Analysis                     | Sensor Name                                              | Module ID            | Value Unit |         |
| ata Analysis                    | OBD Monitoring Conditions Encountered Counts             | E8                   | 17 Count   |         |
|                                 | Ignition Counter                                         | EB                   | 50 Count   |         |
| ight Record                     | Catalyst Monitor Completion Counts-Bank1                 | Eð                   | 12 Count   |         |
|                                 | Catalyst Monitor Completion Countered Counts-Dank I      | EO                   | 17 Count   |         |
| AKR ORD-II                      | Catalyst Monitor Completion Counts-Bank2                 | E9                   | 12 Count   |         |
| eadiness Test                   | Oxygen Sensor Moleculations Encountered Counts-Bank2     |                      | 13 Count   |         |
| urrent Data                     | Oxygen Sensor Mo for Condition accounts is jount is ak1  | EB                   | 17 Count   |         |
| anchi Data                      | Oxygen Sensor Mo or complety Counts enk                  |                      | 13 Count   |         |
| legentia Trauble Cada           | Oxygen Sensor Mo or Condity S & our sred C inte Ba       | 8                    | 17 Count   |         |
| agnosuc frouble code            | EGR and/or VVT Monitor Completion Condition Counts       | E8                   | 18 Count   |         |
| onitoring Test Results          | EGR and/or VVT Monitor Conditions Encountered Counts     | E8                   | 17 Count   |         |
| est or Component Cont           | Air Monitor Completion Condition Counts                  | E8                   | 0 Count    |         |
| shicle Information              | Air Monitor Conditions Encountered Counts                | E8                   | 0 Count    |         |
| Use Performance Trad            | EVAP Monitor Completion Condition Counts                 | E8                   | 2 Count    |         |
| spark ignition                  | EVAP Monitor Conditions Encountered Counts               | E8                   | 9 Count    |         |
| compression ignition            | Secondary Oxygen Sensor Monitor Completion Counts Bank1  | E8                   | 18 Count   |         |
| A Contract of the second second | Secondary Oxygen Sensor Monitor Conditions Encountered C | E8                   | 17 Count   |         |
|                                 | Secondary Oxygen Sensor Monitor Completion Counts Bank2  | E8                   | 18 Count   |         |
|                                 | Secondary Oxygen Sensor Monitor Conditions Encountered C | EB                   | 17 Count   |         |
|                                 |                                                          |                      |            |         |
|                                 |                                                          |                      |            |         |
|                                 |                                                          |                      |            |         |
| Case Analysis                   | TC Current Data Actuation Flight Record DVOM Oscillo     | Simulation In        | ternet     | It Code |

TSB #: 14-01-011

Page 4 of 8

# SUBJECT:

#### **Detailed Service Procedure:**

- 1. Document the following information on the Vehicle Test Sheet (See page 4 of this bulletin):
  - Model Year/ Vehicle Name/ Engine size
  - Test Date (date you collected this data)
  - RO Number (dealer repair order)
  - VIN
  - Mileage
- 2. Open the engine compartment and locate the **Underhood Emission Label**. Write down the **Group** number for later entry into the form.

| B                                               | HYUNDAI MOTOR COMPANY<br>VEHICLE EMISSION CONTROL INFORMATION           |                                                                        |                                                   |            |  |
|-------------------------------------------------|-------------------------------------------------------------------------|------------------------------------------------------------------------|---------------------------------------------------|------------|--|
| Conforms to regulations:                        |                                                                         | 2013                                                                   | MY                                                |            |  |
| U.S.EPA: 1                                      | 2B5 LDV                                                                 | OBD: CA II                                                             | Fuel: Gasolin                                     | е          |  |
| California:                                     | ULEV II PC                                                              | OBD: CA II                                                             | Fuel: Gasolin                                     | e          |  |
| Group: DHY                                      | XV03.31VE                                                               | 2HC                                                                    | 2S(2)/2WU-TV                                      | VC/TWC     |  |
| Evap.: DHY                                      | XR0135PDE                                                               | No adjustments needed.                                                 |                                                   | - L02      |  |
| [WARNING]                                       |                                                                         | 32450-3CAB5                                                            |                                                   |            |  |
| Loaded I/M te<br>must be condi<br>Otherwise,a n | sting of permanent fo<br>ucted on a four-wheel<br>on-loaded test proced | ur-wheel drive or trac<br>drive speed synchror<br>lure must be perform | ction control-equippe<br>nized dynamometer<br>ed. | d,vehicles |  |

# \* NOTE

Make sure that you have conducted the latest internet update of your GDS software to be able to read IUMPR values correctly.

 Connect the GDS to the vehicle with the ignition ON (engine does not need to be running) and select ID Register under Vehicle S/W Management tab:

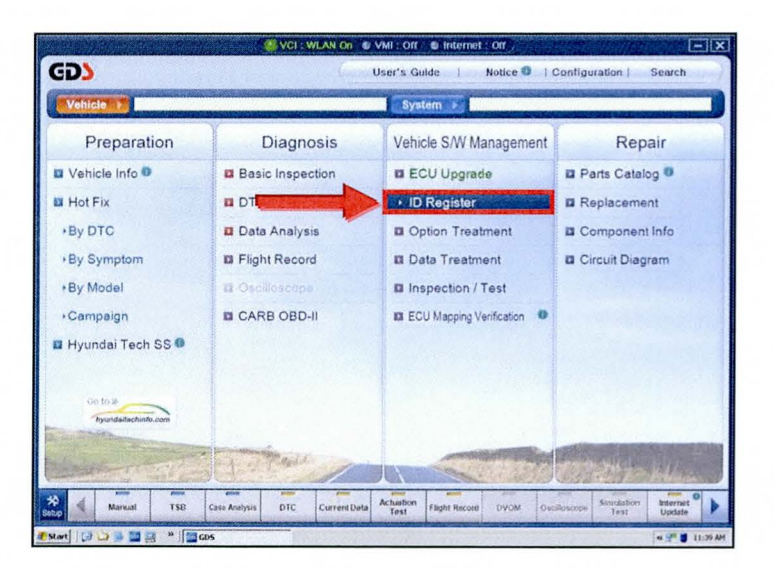

5.

# CARB IUMPR DATA COLLECTION (DC1)

4. Select Engine and OK.

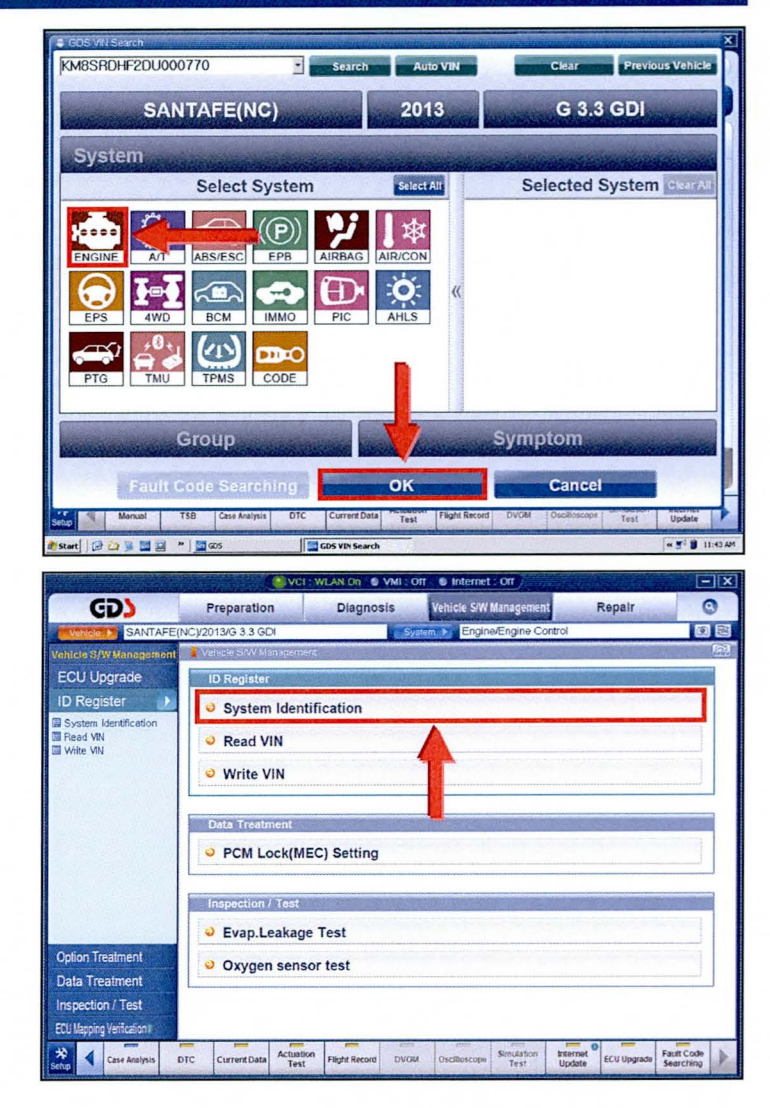

 Locate the Calibration ID and enter on the Vehicle Test Sheet.

Select System Identification.

# **\*** NOTE

For some models it may not display exactly as shown above. It may for example state "**Sub Calibration Number**" rather than Calibration ID, just be sure to use the item that includes the term "Calibration".

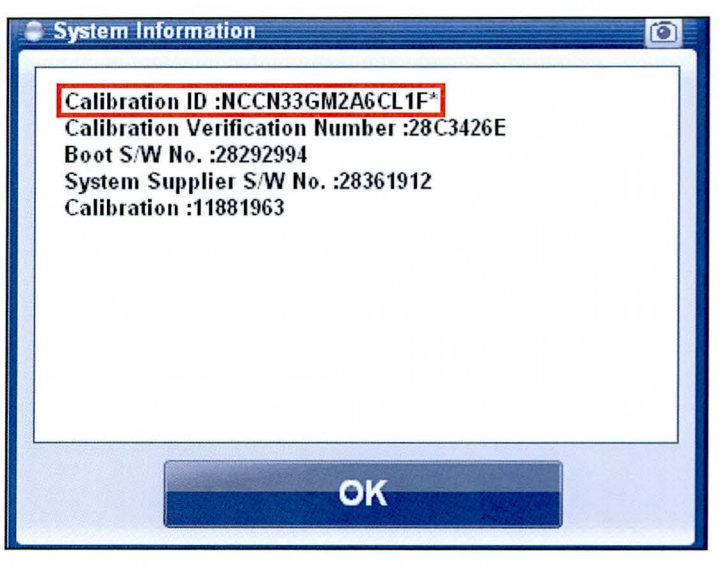

# SUBJECT:

## CARB IUMPR DATA COLLECTION (DC1)

 Go back to the main page of the GDS by clicking the GDS logo at the top left of the screen. Select CARB OBDII under the Diagnosis tab.

| SD)                 |                       | User's Guide   Notice 🛈   ( | Configuration   Search |
|---------------------|-----------------------|-----------------------------|------------------------|
| Vehicle F SANTAFE(N | CV2013/G 3 3 GDI      | System F Engine/Engine Co   | ontrol                 |
| Preparation         | Diagnosis             | Vehicle S/W Management      | Repair                 |
| Vehicle Info 🔍      | Basic Inspection      | ECU Upgrade                 | 12 Parts Catalog       |
| Hot Fix             | DTC Analysis          | ID Register                 | Replacement            |
| +By DTC             | Data Analysis         | Option Treatment            | II Component Info      |
| •By Symptom         | E Flight Record       | Data Treatment              | Circuit Diagram        |
| •By Model           | I Oscilloscope        | Inspection / Test           |                        |
| • Campaign          | · CARB OBD-II         | a ECU Mapping Verification  |                        |
| Hyundai Tech SS 0   | 1                     |                             |                        |
| hyundatechinta.com  | County Data Actuation | DUCH Declarge smith         | nerret Eccil Doctors   |
| 2 Cese malysis DTC  | Test Fight Recon      | Test t                      | Jpdste Searching       |

 Select In Use Performance Tracking. In the sub-menu select Spark Ignition for gasoline engines.

**Maximize** the data display on the screen as shown to verify all data is displayed.

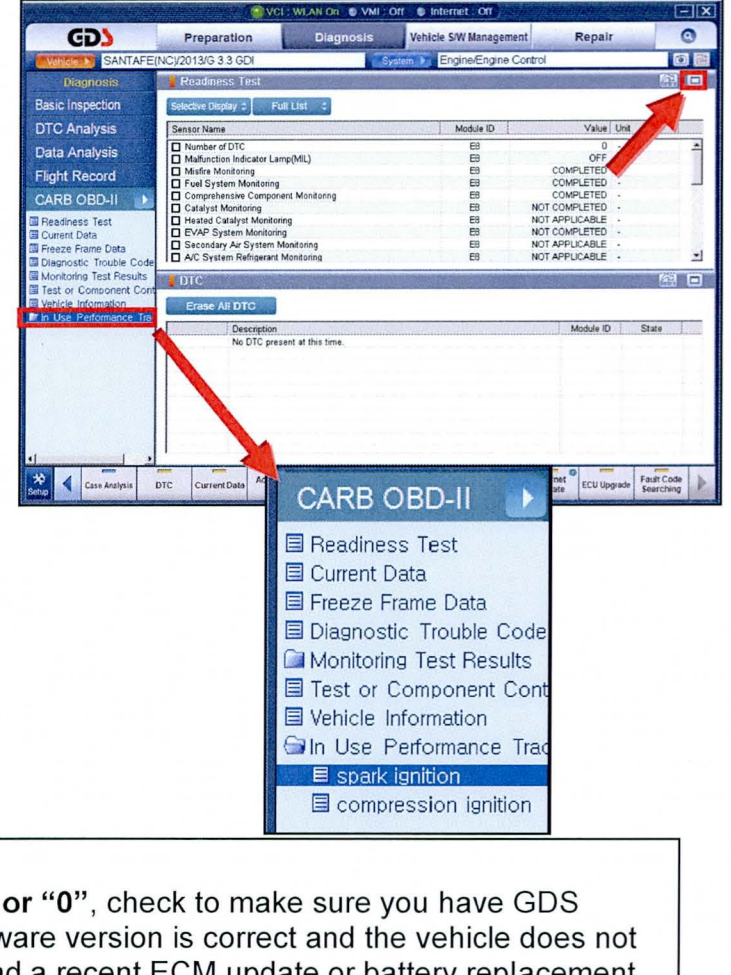

# \* NOTE

**If all values indicate "Not Supported" or "0"**, check to make sure you have GDS software version 1.09 or later. If the software version is correct and the vehicle does not qualify for data collection, it may have had a recent ECM update or battery replacement.

### SUBJECT:

## CARB IUMPR DATA COLLECTION (DC1)

9. Print the GDS screen by selecting the **Camera Icon** in the upper right corner of the screen.

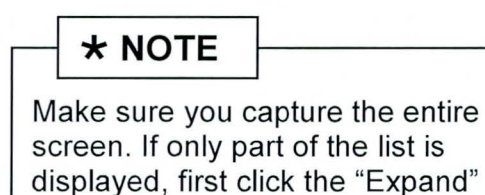

button.

| Vehicle > SONATA H      | BRID(YF HEV)/201                    | 3/G 2.4 HEV System ► E                                                                                                    | Engine/Engine Control | the second second second | 0     |
|-------------------------|-------------------------------------|----------------------------------------------------------------------------------------------------|-----------------------|--------------------------|-------|
| Diagnosis               | 📒 In-USE Perform                    | nance Tracking                                                                                                    |                       |                          | 8 E   |
| Basic Inspection        | Selective Display :                 | Fuli List                                                                                                    |                       |                          |       |
| DTC Analysis            | Sensor Name                         |                                                                                                    | Medida ID             | Valy at                  | (mine |
| Data Analysis           | OBD Monitorin                       | GUS Capture and Print                                                                                                    | A CONTRACTOR          | Count                    |       |
|                         | Ignition Counte     Catalyst Monite | A STATE OF A STATE OF | Charles I.            | 142 Count<br>59 Count    |       |
| light Record            | Catalyst Monit                      | Select Capture / Print Area                                                                                                    |                       | 35 Count                 |       |
| CARE OBD-II             | Catalyst Monite                     | Entire GDS Area                                                                                                    |                       | 0 Count                  |       |
| Deadlence Text          | Catalyst Monit                      | C Entire area of single-mode                                                                                                    | 10000                 | 0 Count                  |       |
| Readiness Test          | Oxygen Senso                        | C Upper area of dual-mode                                                                                                    | 10000                 | 35 Count                 |       |
| Ereeze Frame Data       | Oxygen Senso                        | C Bottom area of dual-mode                                                                                                    |                       | 0 Count                  |       |
| Diagnostic Trouble Code | Oxygen Senso                        | C Calest Dagias                                                                                                    |                       | 0 Count                  |       |
| Monitoring Test Results | EGR and/or V                        | * Select Region                                                                                                    |                       | 66 Count                 |       |
| Test or Component Cont  | EGR and/or V                        | Include Vehicle Info.                                                                                                    | and the second second | 35 Count                 |       |
| Vehicle Information     | Air Monitor Cor                     |                                                                                                    |                       | 0 Count                  |       |
| In Use Performance Trac | EVAP Monitor                        | Send to Flie Send to Ph                                                                                                    | 111                   | 5 Count                  |       |
| spark ignition          | EVAP Monitor                        |                                                                                                    |                       | 15 Count                 |       |
| compression Ignition    | Secondary Oxy                       | Cancel                                                                                                    | and the second        | 61 Count                 |       |
|                         | Secondary Oxy                       | Cancer                                                                                                    |                       | 35 Count                 |       |
|                         | Secondary Oxy                       | Sensor Manifer Conditions Encountered C                                                                                                    | 60                    | 0 Count                  |       |
|                         |                                     |                                                                                                    |                       |                          |       |

10. Select Entire GDS Area and click Send to Print.

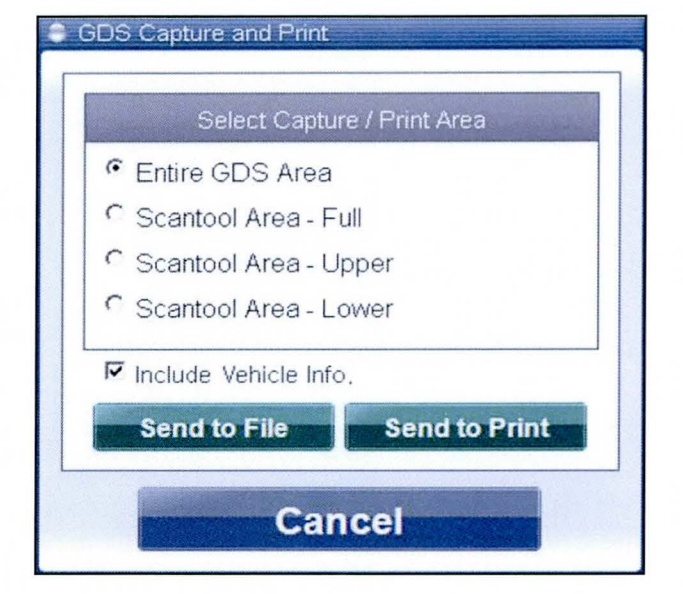

- 11. Send the following 3 pages to fax number 909-753-0373:
  - 1. Completed Vehicle Test Sheet.
  - 2. GDS Screen Printout of the In Use Performance Report data.
  - 3. Single page copy of the front page of the **Dealer Repair Order** which displays the VIN, miles, RO#, etc.
- 12. Attach the 3 pages of items 1-3 listed above and the fax machine's send receipt (if available) to the Repair Order for claim record.

# \* NOTE

Please confirm the fax transmitted successfully. It is required to be sent to primary fax number 909-753-0373 to receive claim payment. If you can't reach the primary fax number, send to backup fax number 909-628-7682.

TSB #: 14-01-011